**Betriebsanleitung** 

# BASIC

2-kanaliges Fern- und Nahwärmerohr-Überwachungsgerät

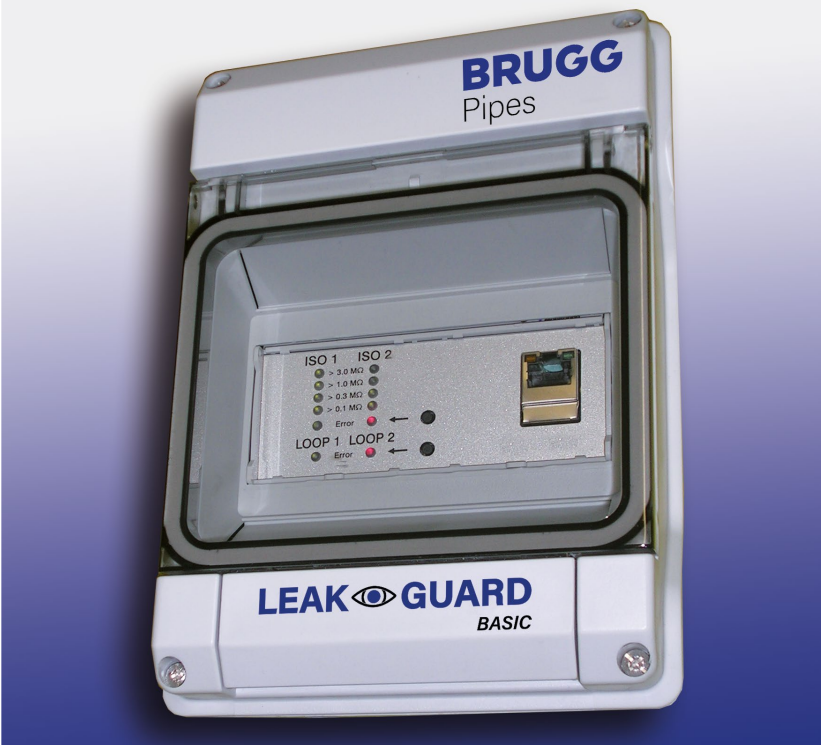

BRUGG

Pipes

BA 076344.000/01.21 CH

# Inhaltsverzeichnis

| Technische Daten                       | 3 |
|----------------------------------------|---|
| Bestellangaben                         | 3 |
| Allgemeines                            | 4 |
| Bestimmungsgemäße Verwendung           | 4 |
| Sicherheitshinweise                    | 5 |
| Installation                           | 6 |
| Befestigung                            | 6 |
| Elektrischer Anschluss                 | 6 |
| Funktion/Inbetriebnahme                | 7 |
| Anzeige- und Bedienfeld                | 7 |
| Inbetriebnahme                         | B |
| Die Werkseinstellungen LEAKGUARD BASIC | 8 |
| Funktion LEAKGUARD BASIC               | 8 |
| Bedeutung der LEDs                     | 8 |
| Alarmquittierung                       | 9 |
| Messung deaktivieren für Servicezwecke | 9 |
| Reset auf die Werkseinstellungen 10    | 0 |
| Konfiguration LEAKGUARD BASIC 10       | D |
| Menü 10                                | 0 |
| Menüpunkt Messungen                    | 2 |
| Menüpunkt Historie 14                  | 4 |
| Menüpunkt Einstellungen 10             | 6 |
| Menüpunkt Netzwerk Einstellung 18      | 8 |
| Reset auf Werkseinstellung 19          | 9 |
| EU-Konformitätserklärung 20            | 0 |

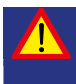

Wichtig! Alle Sicherheitshinweise vor der Inbetriebnahme unbedingt lesen und beachten!

© 2021 BRUGG Rohrsystem AG. Ohne besondere Genehmigung der BRUGG Rohrsystem AG darf diese Betriebsanleitung weder als Gesamtes noch auszugsweise vervielfältigt oder Dritten zugänglich gemacht werden.

### **Technische Daten**

|                        | LEAKGUARD BASIC                                                                                                    |
|------------------------|----------------------------------------------------------------------------------------------------|
| Versorgungsspannung    | 90 250 V AC, 50 60 Hz                                                                                                    |
| Leistungsaufnahme      | max. 5 W                                                                                                    |
| Anzahl Messkanäle      | 2 (z. B. für Vor- und Rücklauf einer Fernwärmetrasse)                                                                                                    |
| Messbereich Isolation  | $0 \ \ 10 \ M\Omega$ Fehler: 3% vom Messwert $\pm 10 \ k\Omega$ absolut                                                                                           |
| Messbereich Schleife   | $0 \ \ 19,99 \ k\Omega$ Fehler: 3% vom Messwert $\pm 0,02 k\Omega$ absolut                                                                                        |
| Messstrecke            | Brandes $\leq$ 3.000 m, nordisch $\leq$ 3.000 m                                                                                                    |
| Längenberechnung       | ja, für NiCr                                                                                                    |
| Messspannung           | typ. 24 V DC                                                                                                    |
| Anzeige                | je Messkanal 1 LED-Bargraph für "Messwert Iso"<br>je Messkanal 1 Signal LED für "Störung Loop"                                                                    |
| Bedienung vor Ort      | je 1 Taste für Quittierung "Alarm Iso" und "Störung Loop"<br>1 Ethernet-Schnittstelle für die Geräte-Konfiguration,<br>Grenzwerteinstellung und Messwertauslesung |
| Signalausgangskontakte | je 1 potentialfreier Wechselkontakt für:<br>"Alarm Iso" und "Störung Loop"<br>Max. Schaltspannung: 250 V AC, Max. Schaltstrom: 1 A AC                             |
| Schnittstellen         | Ethernet 10/100 Mbit/s, temporär zur Konfiguration                                                                                                    |
| Betriebstemperatur     | -5 °C +40 °C                                                                                                    |
| Zulässige Feuchte      | 0 50% bei 40°C, 0 100% bei 25°C kurzzeitig                                                                                                    |
| Gehäuseschutzklasse    | IP 54                                                                                                    |
| Einsatzbereich         | Innenräume und geschützte Installation im Freien<br>nach DIN VDE 0100 Teil 737.<br>Wohn-, Geschäfts- und Gewerbebereich sowie für Kleinbetriebe                   |
| Gehäuseabmessungen     | 146 x 111 x 238 mm (B x T x H)                                                                                                    |

### Bestellangaben

2-kanaliges Fern- und Nahwärmerohr-Überwachungsgerät mit Rohranschlussüberwachung, Anzeigefeld und Signalausgabe über potentialfreie Kontakte

LEAKGUARD BASIC (maximale Länge der Messstrecke NiCr/Cu 3.000 m) Bestell Nr. 1088865

# Allgemeines

Diese Betriebsanleitung soll das Kennenlernen des Produktes erleichtern. Sie enthält wichtige Hinweise, das Produkt sicher, sachgerecht und wirtschaftlich einzusetzen.

Die Betriebsanleitung ist zu ergänzen mit Anweisungen aufgrund bestehender nationaler Vorschriften zur Unfallverhütung und zum Umweltschutz.

Die Betriebsanleitung ist von jeder Person zu lesen und anzuwenden, die mit Arbeiten mit/an dem Gerät beauftragt ist, z. B. während Montage, Wartung und Störungsbehebung.

Neben der Betriebsanleitung und den im Verwenderland und an der Einsatzstelle geltenden verbindlichen Regelungen zur Unfallverhütung sind auch die anerkannten fachtechnischen Regeln für sicherheits- und fachgerechtes Arbeiten zu beachten.

# Bestimmungsgemäße Verwendung

Das Fernwärme-Überwachungsgerät LEAKGUARD BASIC ist für die Messung von Isolations- und Schleifenwiderständen zur Erkennung von Leckagen in Rohrsystemen bestimmt.

Für die Konfiguration kann das Gerät über die Ethernet-Schnittstelle mit einem PC (Laptop) verbunden werden. **Die Einbindung in ein Netzwerk ist nicht zulässig.** 

Jede andere Verwendung gilt als nicht bestimmungsgemäß. Für dabei entstehende Schäden haftet der Hersteller nicht, das Risiko trägt allein der Benutzer!

# Sicherheitshinweise

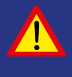

Wichtig!

Sicherheitshinweise vor der Inbetriebnahme unbedingt lesen und beachten!

• Die Betriebsanleitung muss ständig am Einsatzort des Produktes verfügbar sein.

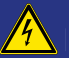

#### Unfallverhütung!

Vor Montage und Demontage des Gerätes sowie Öffnen des Gerätegehäuses alle Bereiche spannungsfrei machen!

- Das Gerät nur in technisch einwandfreiem Zustand, sowie bestimmungsgemäß, sicherheits- und gefahrenbewusst unter Beachtung der Betriebsanleitung benutzen!
- Keine Veränderungen an dem Gerät vornehmen!
- Montage-, Wartungs- und Reparaturarbeiten d
  ürfen nur von geschultem Personal ausgef
  ührt werden!
- Nur original BRUGG Ersatzteile verwenden!

#### ACHTUNG!

Handhabungsvorschriften beachten. Elektrostatisch gefährdete Bauelemente.

#### ACHTUNG!

Der Einbauort des Gerätes sollte über ein Gesamtblitzschutzkonzept, welches Stromversorgungs- sowie Daten- und Telekommunikationsleitungen berücksichtigt, verfügen.

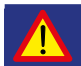

#### ACHTUNG!

Niemals Fremdspannungen an die Messleitungen legen.

# Installation

## Befestigung

Das LEAKGUARD BASIC befindet sich in einem Wandgehäuse und wird mit drei Schrauben an der Wand befestigt. Nach der Montage sind die Schraubenköpfe mit den beiliegenden Gummidichtungen abzudichten.

Detaillierte Montage- und Installationshinweise befinden sich in der separat beigelegten Installationsanleitung des Gehäuseherstellers.

### **Elektrischer Anschluss**

Unfallverhütung! Vor Arbeiten an dem Messgerät ist unbedingt die Betriebsspannung abzuschalten!

Das LEAKGUARD BASIC ist mit Netzkabel und Stecker anschlussbereit vorkonfektioniert.

ACHTUNG!

Beide Rohranschlussklemmen X3.3 und X4.3 müssen mit einem Rohr an zwei voneinander getrennten Stellen verbunden werden, oder jeweils eine Klemme an das Vor- und eine Klemme an das

Rücklaufrohr angeschlossen werden.

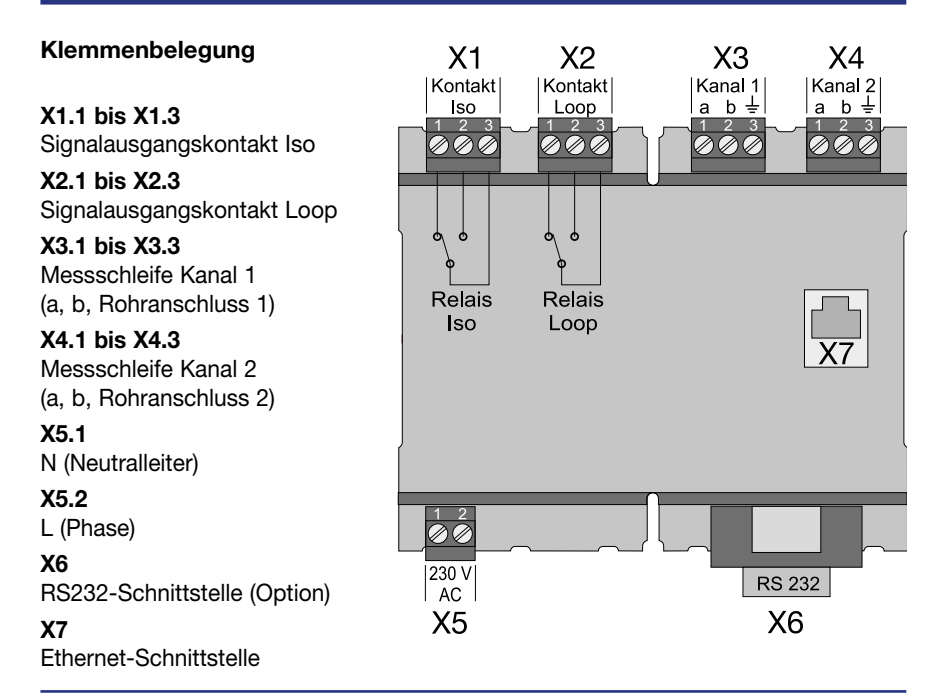

# Funktion/Inbetriebnahme

Das LEAKGUARD BASIC ist ein Mess- und Überwachungsgerät für den Isolations- und Schleifenwiderstand zur Erkennung von Leckagen in Rohrsystemen und Unterbrechungen der Messschleife.

Jedes Gerät kann zwei Messschleifen, z. B. jeweils Vor- und Rücklauf eines Fernwärmerohres, zyklisch überwachen. Bei Über- bzw. Unterschreiten der frei einstellbaren Widerstands-Grenzwerte werden die roten Alarm-LEDs aktiviert und zur Fernalarmierung das entsprechende Alarm-Relais ausgelöst.

Das LEAKGUARD BASIC ist mit einer Rohranschlussüberwachung ausgerüstet, um eine Unterbrechung der Rohranschlussleitung (Erde) zu erkennen.

Die Grenzwerte für Isolations- und Schleifenwiderstand sind über die Ethernet-Schnittstelle mit Hilfe eines Laptops oder Netbooks frei programmierbar. Alle Einstellungen werden verlustsicher in einem internen EEPROM Speicher abgelegt.

Zu bestimmten Servicezwecken an den Rohrleitungen kann das LEAKGUARD BASIC vorübergehend deaktiviert werden.

## Anzeige- und Bedienfeld

Am Anzeige- und Bedienfeld des LEAKGUARD BASIC lassen sich

- an den LED-Bargraphen Iso die Werte der beiden Isolationswiderstands-Messkanäle ablesen,
- an den LEDs "Error" Iso die Alarmzustände der beiden Isolationswiderstands-Messkanäle und Unterbrechungen des Rohranschlusses ablesen,
- an den LEDs "Error" Loop die Alarmzustände der beiden Schleifenwiderstands-Messkanäle ablesen,
- Alarmmeldungen der Messkanäle quittieren,
- Grenzwerte mittels Laptop oder Notebook über die Ethernet-Schnittstelle bearbeiten.

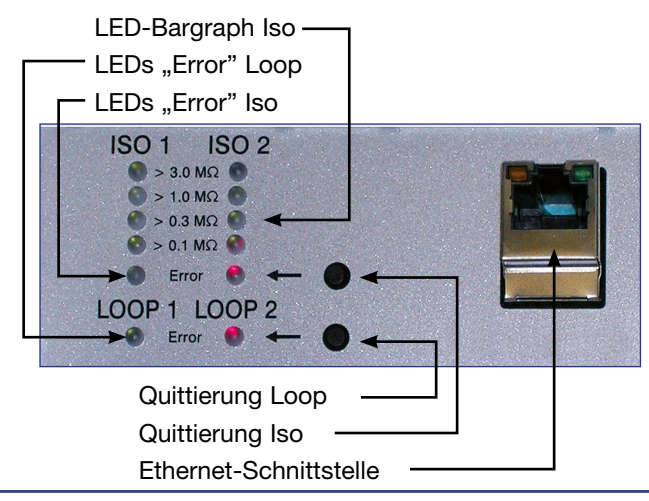

### Inbetriebnahme

Nach dem Einschalten der Spannungsversorgung wird das LEAKGUARD BASIC initialisiert und durchläuft einen Selbsttest.

Alle LEDs leuchten auf, anschließend erlöschen die LEDs der Bargraphen von oben nach unten.

Das LEAKGUARD BASIC beginnt automatisch mit den kontinuierlichen Messungen. Die ersten Messergebnisse werden nach ca. 30 Sekunden angezeigt. Falls das LEAKGUARD BASIC mit den Werkseinstellungen betrieben werden kann, ist die Inbetriebnahme nun abgeschlossen.

### Die Werkseinstellungen LEAKGUARD BASIC

- Grenzwerte Isolationswiderstand (Iso): Alarmgabe bei Unterschreiten von 0,5 MΩ
- Grenzwerte Schleifenwiderstand (Loop): Alarmgabe bei Überschreiten von 12 kΩ
- Messwertmittelung: keine
- Alarmrelais: close, Relais zieht im Alarmfall an
- Alarmrelais-Auslöseverzögerung: keine

# Funktion LEAKGUARD BASIC

Das Messgerät LEAKGUARD BASIC arbeitet selbstständig und muss nur im Alarmfall bedient werden.

Es misst kontinuierlich nacheinander den Rohranschlusswiderstand, den Isolations-, dann den Schleifenwiderstand von Messkanal 1, anschließend das gleiche für den Messkanal 2. Ein kompletter Messzyklus ist in weniger als 1 Minute abgeschlossen.

### Bedeutung der LEDs

- 1. Die **LEDs "ISO 1" und "ISO 2"** zeigen den Bereich an, in dem sich die aktuellen Messwerte befinden:  $> 0,1 | > 0,3 | >1 | > 3 M\Omega$ .
- 2. Die Error LEDs "ISO 1" und "ISO 2" schlagen von grün in rot um, wenn der festgelegte Grenzwert unterschritten wurde.

Sie blinken **wechselseitig**, falls der Rohranschluss unterbrochen ist.

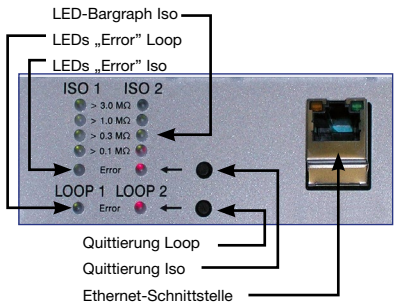

Das **Alarmrelais "ISO"** ändert seinen Schaltzustand, um die Fernalarmierung auszulösen.

 Die Error LEDs "LOOP 1" und "LOOP 2" schlagen von grün in rot um, wenn die Messschleife unterbrochen wurde und somit der festgelegte Grenzwert überschritten wurde.

Das **Alarmrelais "LOOP"** ändert seinen Schaltzustand, um die Fernalarmierung auszulösen.

#### Alarmquittierung

Um die Fernalarmierung aufzuheben, obwohl sich ein Messwert noch im Alarmzustand befindet, können Alarme am Gerät quittiert werden.

Dazu muss der Quittierungs-Taster, der sich rechts neben der rot leuchtenden LED befindet, gedrückt werden. Das Alarmrelais ändert seinen Schaltzustand wieder in den Ruhezustand. Die **rote Error LED** blinkt.

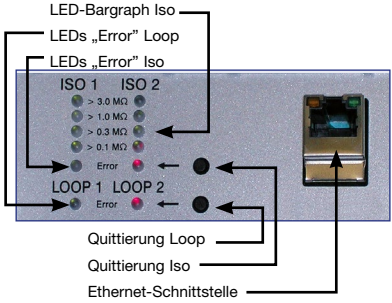

Durch erneutes Drücken des Quittierungs-

Tasters kann die Alarmquittierung wieder aufgehoben werden.

Ein Quittierungs-Taster ist jeweils für beide Messkanäle zuständig.

Die Fernalarmierung wird wieder aktiv,

- wenn der Messwert zwischenzeitlich im zulässigen Bereich war und sich anschließend wieder außerhalb befindet,
- wenn sich die Messwerte des anderen Messkanals außerhalb des zulässigen Bereiches befinden.

Eine Störungsmeldung der Rohranschlussüberwachung kann nicht quittiert werden, da sie so gravierend ist, dass sie sofort behoben werden muss.

#### Messung deaktivieren für Servicezwecke

Sollen die Messungen für Servicezwecke deaktiviert werden, muss einer der Quittierungs-Taster für mindestens 5 Sekunden gedrückt werden. Die beiden grünen LEDs ISO "Error" blinken.

Die Messleitungen a und b sind dann intern mit 10  $\Omega$  gebrückt. Vom Leitungsende kann eine Schleifen- oder Isolationsmessung durchgeführt werden.

Gleichzeitig startet ein Timer, der das Modul nach dem Ablauf von 12 Stunden automatisch wieder aktiviert.

Durch erneutes Drücken des gleichen Quittierungs-Tasters für mindestens 5 Sekunden kann die Messung wieder aktiviert werden.

#### **Hinweis:**

Bei deaktiviertem Messkanal ist der Messeingang niederohmig gebrückt, damit die Messschleife an beliebiger Stelle manuell mit "normaler Messspannung" (max. 100 V DC / 70 V AC) gemessen werden kann.

#### Reset auf die Werkseinstellungen

Der Reset auf die Werkseinstellungen ist vor allem dann notwendig, wenn die Netzwerk-Konfiguration des LEAKGUARD BASIC so verändert wurde, dass ein Zugriff auf die Konfiguration über die Ethernet-Schnittstelle (siehe Seite 10) nicht mehr möglich ist. **Dazu den Netzwerkanschluss trennen!** 

Das gleichzeitige Drücken beider Quittierungs-Taster für 20 Sekunden, bis alle LEDs kurz aufleuchten (siehe Inbetriebnahme, Seite 8), führt den Reset aus.

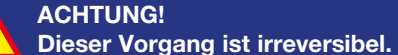

## Konfiguration LEAKGUARD BASIC

Zum Ändern der Werkseinstellung oder späteren Anpassung der Parameter muss ein netzwerkfähiger Computer (Laptop, Notebook, Netbook) mit Internetbrowser über die Ethernet-Schnittstelle mit dem LEAKGUARD BASIC verbunden werden.

#### Die Einbindung in ein Netzwerk ist nicht zulässig.

In den Netzwerkeinstellungen des verwendeten Laptops sollte DHCP aktiviert sein, um einen problemlosen Zugang zu ermöglichen. Andernfalls muss die IP-Adresse des Laptops mit 192.168. beginnen.

Die Eingabe von der URL "**192.168.0.2**" in die Adresszeile des Browserfensters ruft die LEAKGUARD BASIC-Startseite auf.

| ← → ♂ ☆ 0 | 🔏 192 | 2.1 | 68.0 | .2/DE | E/start.h | ıtm |
|-----------|-------|-----|------|-------|-----------|-----|

Sollte sich diese Adresse nicht aufrufen lassen, kann ein Reset des LEAKGU-ARD BASIC Abhilfe schaffen (siehe Seite 10).

Es erscheint die Startseite Übersicht.

#### Menü

In der linken Menüleiste erscheint folgendes Menü:

 Übersicht Allgemeine Informationen zum LEAKGUARD BASIC. Anzeige der Messwerte für beide Messkanäle. Messungen Anzeige der Relaiszustände. Manuelle Messwertspeicherung. Schaltbild für die Anschlussbelegung. Historie Tabelle der täglich und manuell gespeicherten Messwerte. Graphische Messwertverlaufskurve. Einstellungen Konfiguration der Grenzwerte und Relaiszustände. Deaktivierung eines Messkanals. Anzeige der Softwareversion mit Revisionsstand. Netzwerk Einstellungen Konfiguration der Netzwerkeinstellungen, der Zugang ist passwortgeschützt.

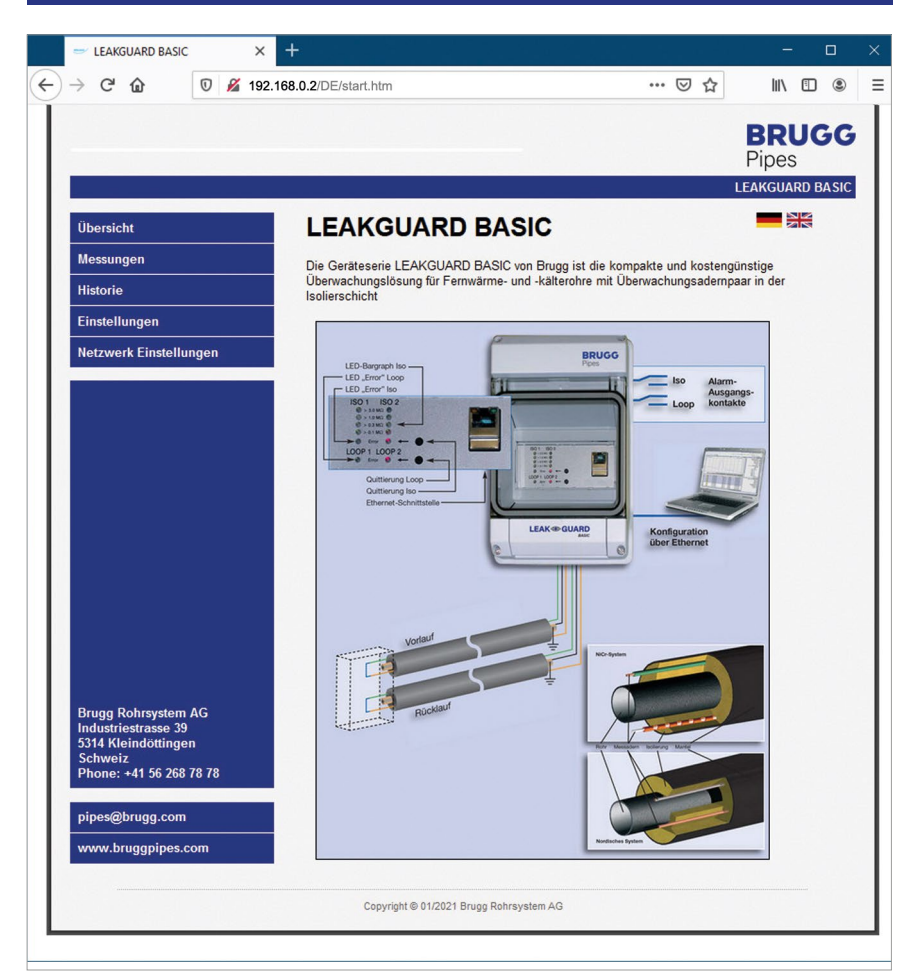

#### Menüpunkt Messungen

- Anzeige der genauen Messwerte f
  ür die Isolations- und Schleifenwiderst
  ände beider Messkan
  äle. Messwerte innerhalb der Grenzwerte sind gr
  ün unterlegt. Messwerte au
  ßerhalb der Grenzwerte sind rot unterlegt.
- Anzeige der Schaltzustände der Alarmrelais.
   Nicht in Alarm befindliche Relais sind grün unterlegt.
   In Alarm befindliche Relais sind rot unterlegt.
- 3. Längenanzeige der Messstrecke in m bei NiCr-System
- 4. Button "In Historie speichern".

Durch Anklicken dieses Buttons wird der momentan angezeigte Messwert-Datensatz zur Tabelle "Historie" hinzugefügt.

Das Hinzufügen dieses Messwert-Datensatzes unterbricht den normalen 24-Stunden-Messrhythmus NICHT! Der Messwert-Datensatz wird zusätzlich zu den automatisch gemessenen Werten eingefügt. Er ist in der Messwert-tabelle (Menüpunkt "Historie") in der letzten Spalte "Status" mit "Manual" gekennzeichnet.

5. Schaltbild für die Anschlussbelegung.

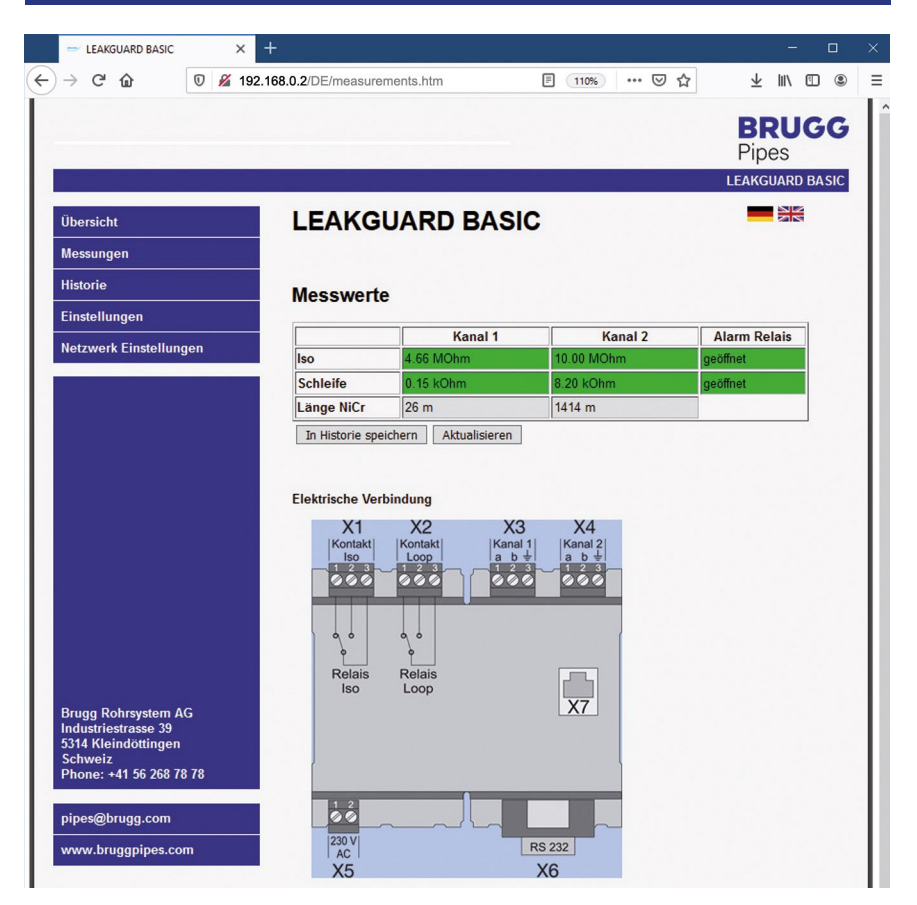

#### Menüpunkt Historie

Das LEAKGUARD BASIC speichert einmal täglich die aktuellen Messwerte ab, jeweils 24 Stunden nach der letzten Messung.

Die Liste umfasst maximal 30 Einträge, wobei der jüngste Eintrag an erster Stelle steht. Übersteigt die Anzahl der Einträge die Maximalzahl von 30, wird der älteste Eintrag überschrieben.

Rot dargestellte Messwerte zeigen einen Alarmzustand an.

In der letzten Spalte der Tabelle wird der Status der Messung angezeigt:

- Clear = Kein Messwert vorhanden. Der Button "Historie Löschen" unterhalb der Tabelle wurde angeklickt.
- Reset = Dies ist der erste Messwert nach einem Neustart, Stromausfall oder einer anderen technischen Störung. Die Dauer eines Ausfalls wird nicht dokumentiert.
- Auto = Automatisch erfasster Messwert im 24h-Rhythmus.
- Manual = Diese Messung wurde manuell im Menüpunkt "Measurements" ausgelöst. Der Messwert befindet sich außerhalb des 24h-Rhythmus.

| Übersicht               | LEAKG   | <b>UARD</b>     | BASIC     | Historie   | 5            | AK     |
|-------------------------|---------|-----------------|-----------|------------|--------------|--------|
| Messungen               | Tabelle | Grafik          | _         |            |              |        |
| Historie                | Tubene  | Kanal 1 Iso     |           |            |              |        |
|                         |         | rana rise       | Kanal     | Iso Kanal2 | Schl. Kanal2 | Status |
| Einstellungen           | 1.      | Kanal 1 Schleif | e kOhm    | 10.00 MOhm | 8.21 kOhm    | Manual |
| Notzwork Finstellungen  | 2.      | Kanal 2 Iso     | kOhm      | 10.00 MOhm | 8.21 kOhm    | Manual |
| Netzwerk Einstenungen   | 3.      | Kanal 2 Sablaif | kOhm      | 10.00 MOhm | 8.21 kOhm    | Manual |
|                         | 4.      | Kallal 2 Schlei | kOhm      | 10.00 MOhm | 8.21 kOhm    | Manual |
|                         | 5.      | 4.66 MOhm       | 0.15 kOhm | 10.00 MOhm | 8.21 kOhm    | Manual |
|                         | 6.      | 4.66 MOhm       | 0.15 kOhm | 0.01 MOhm  | 8.21 kOhm    | Manual |
|                         | 7.      | 4.66 MOhm       | 0.15 kOhm | 0.01 MOhm  | 8.21 kOhm    | Manual |
|                         | 8.      | 4.66 MOhm       | 0.15 kOhm | 0.01 MOhm  | 8.21 kOhm    | Manual |
|                         | 9.      | 4.66 MOhm       | 0.15 kOhm | 0.01 MOhm  | 8.21 kOhm    | Manual |
|                         | 10.     | 4.66 MOhm       | 0.15 kOhm | 0.10 MOhm  | 8.21 kOhm    | Manual |
|                         | 11.     | 4.66 MOhm       | 0.15 kOhm | 0.80 MOhm  | 8.20 kOhm    | Manual |
|                         | 12.     | 4.66 MOhm       | 0.15 kOhm | 2.00 MOhm  | 8.21 kOhm    | Manual |
|                         | 13.     | 4.66 MOhm       | 0.15 kOhm | 4.02 MOhm  | 8.21 kOhm    | Manual |
|                         | 14.     | 4.66 MOhm       | 0.15 kOhm | 5.67 MOhm  | 8.20 kOhm    | Manual |
|                         | 15.     | 4.66 MOhm       | 0.15 kOhm | 7.35 MOhm  | 8.21 kOhm    | Manual |
|                         | 16.     | 4.66 MOhm       | 0.15 kOhm | 8.02 MOhm  | 8.21 kOhm    | Manual |
|                         | 17.     | 4.66 MOhm       | 0.15 kOhm | 8.72 MOhm  | 8.21 kOhm    | Manual |
|                         | 18.     | 4.66 MOhm       | 0.15 kOhm | 9.23 MOhm  | 8.20 kOhm    | Manual |
|                         | 19.     | 4.66 MOhm       | 0.15 kOhm | 10.00 MOhm | 8.21 kOhm    | Manual |
|                         | 20.     | 4.66 MOhm       | 0.15 kOhm | 10.00 MOhm | 8.21 kOhm    | Manual |
|                         | 21.     | 4.66 MOhm       | 0.15 kOhm | 10.00 MOhm | 8.21 kOhm    | Manual |
| Brugg Rohrsystem AG     | 22.     | 4.66 MOhm       | 0.15 kOhm | 10.00 MOhm | 8.21 kOhm    | Manual |
| 5314 Kleindöttingen     | 23.     | 4.66 MOhm       | 0.15 kOhm | 10.00 MOhm | 8.21 kOhm    | Manual |
| Schweiz                 | 24.     | 4.66 MOhm       | 0.15 kOhm | 10.00 MOhm | 8.21 kOhm    | Manual |
| Phone: +41 56 268 78 78 | 25.     | 4.66 MOhm       | 0.15 kOhm | 10.00 MOhm | 8.21 kOhm    | Manual |
|                         | 26.     | 4.66 MOhm       | 0.15 kOhm | 10.00 MOhm | 8.21 kOhm    | Manual |
| pipes@brugg.com         | 27.     | 4.66 MOhm       | 0.15 kOhm | 10.00 MOhm | 8.21 kOhm    | Manual |
|                         | 28.     | 4.66 MOhm       | 0.15 kOhm | 10.00 MOhm | 8.21 kOhm    | Manual |
| www.bruggpipes.com      | 29.     | 4.66 MOhm       | 0.15 kOhm | 10.00 MOhm | 8.21 kOhm    | Manual |
|                         | 30      | 4 66 MOhm       | 0 15 kOhm | 10.00 MOhm | 8 21 kOhm    | Manual |

Zusätzlich zur tabellarischen Darstellung der gespeicherten Messwerte ist auch eine grafische Darstellung, getrennt nach Messkanälen, möglich.

Hierzu muss der Button "Grafik" oberhalb der Tabelle angeklickt und der gewünschte Messkanal ausgewählt werden. Durch Anklicken des Buttons "Tabelle" kehrt die Anzeige zur tabellarischen Darstellung zurück.

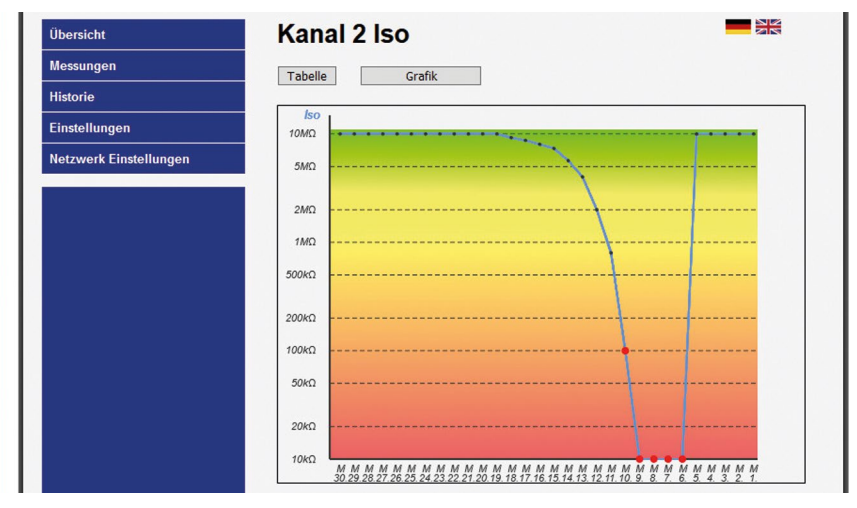

#### Iso-Messwertkurve in $M\Omega$

| lessungen              | Taballa Carella    |
|------------------------|--------------------|
| listorie               | Tabelle Grank      |
| instellungen           | Schl.         20kΩ |
| letzwerk Einstellungen | 18κΩ               |
|                        | 16kΩ               |
|                        | 14kΩ               |
|                        | 12kΩ               |
|                        | 10kΩ               |
|                        | 8KΩ -              |
|                        | 6kΩ                |
|                        | 4κΩ                |
|                        | 2kΩ                |
|                        | 060                |

#### Loop-Messwert in $k\Omega$

Der älteste Messwert befindet sich links, der jüngste (1.) rechts.

#### Rote Messwert-Punkte • befinden sich im Alarmzustand!

#### Menüpunkt Einstellungen

- 1. Anzeige der Softwareversion mit Revisionsstand.
- 2. Festlegung der **Grenzwerte** und **Messkanalaktivierung**. Die zulässigen Werte sind hinter den Eingabefeldern angegeben.

#### Werte Messkanal 1 und 2 (Channel 1 / Channel 2)

| Deaktivieren:          | Checkbox zur Deaktivierung eines Messkanals.<br>Leere Checkbox = der Messkanal ist aktiv.<br>Falls beispielsweise nur 1 Messstrecke angeschlos-<br>sen ist oder aus Wartungsgründen eine Mess-<br>strecke deaktiviert werden soll, kann dies über das<br>Setzen eines Hakens in die Checkbox eingetragen<br>werden.<br>Es kann nur 1 Messkanal deaktiviert werden. |
|------------------------|----------------------------------------------------------------------------------------------------|
| Alarmwert Iso:         | Eingabe des Isolationswiderstands-Grenzwertes, ab<br>dessen Unterschreitung der Alarm ausgelöst wird.<br>( <b>Dezimalkomma muss als Punkt eingegeben</b><br>werden! Beispiel: 1.00 MΩ)                                                                                                    |
| • Filterwert Iso:      | Eingabe der Anzahl der Isolationswiderstands-Mes-<br>sungen, aus denen ein Mittelwert gebildet werden<br>soll.<br>Die Bildung eines Mittelwertes verhindert die Alarm-<br>auslösung durch vereinzelte fehlerhafte Messungen.<br>Zulässig: 1 16                                                                                                    |
| Alarmwert Schleife:    | Eingabe des Schleifenwiderstands-Grenzwertes, ab dessen Überschreitung der Alarm ausgelöst wird. ( <b>Dezimalkomma muss als Punkt eingegeben werden!</b> Beispiel: $5.00 \text{ k}\Omega$ )                                                                                                    |
| • Filterwert Schleife: | Eingabe der Anzahl der Schleifenwiderstands-Mes-<br>sungen, aus denen ein Mittelwert gebildet werden<br>soll.<br>Die Bildung eines Mittelwertes verhindert die Alarm-<br>auslösung durch vereinzelte fehlerhafte Messungen.<br>Zulässig: 1 16                                                                                                    |

#### Alarm Relais Einstellungen

| <ul> <li>Relay Iso:</li> </ul> | Eingabe der Alarmstellung des Isolations-Alarmrelais.                |
|--------------------------------|----------------------------------------------------------------------|
|                                | Zulässig: 0 = close (Relais zieht bei Alarm an),                     |
|                                | 1 = open (Relais fällt bei Alarm ab)                                 |
| Relay Schleife:                | Eingabe der Alarmstellung des Schleifenwider-<br>stands-Alarmrelais. |
|                                | Zulässig: 0 = close (Relais zieht bei Alarm an),                     |
|                                | 1 = open (Relais fällt bei Alarm ab)                                 |

• Alarmverzögerung Iso: Eingabe der Zeitverzögerung, die das Schleifenwiderstands-Alarmrelais wartet, bis es auslöst. Die Einstellung einer Zeitverzögerung verhindert die Alarmauslösung durch kurzzeitige fehlerhafte Messungen.

Zulässig: 0...999 min.

• Alarmverzögerung Loop: Eingabe der Zeitverzögerung, die das Isolations-Alarmrelais wartet, bis es auslöst. Die Einstellung einer Zeitverzögerung verhindert

die Alarmauslösung durch kurzzeitige fehlerhafte Messungen.

Zulässig: 0...999 min.

Die geänderten Werte müssen mit Klick auf den Button "Einstellungen Speichern" abgespeichert werden.

|                                                        |                                      |                 | Pipes                      |
|--------------------------------------------------------|--------------------------------------|-----------------|----------------------------|
|                                                        | _                                    |                 | LEAKGUARD BASIC            |
| İbersicht                                              | LEAKGUARD BA                         | ASIC            |                            |
| lessungen                                              | Software Version: V1.01              |                 |                            |
| listorie                                               | Finatellungen                        |                 |                            |
| instellungen                                           | Einstellungen                        |                 |                            |
| atmusek Einstellungen                                  | Diese Seite ermöglicht die Konfigura | ation der Syste | meinstellungen des Moduls. |
| etzwerk Einstenungen                                   | Geben sie die Einstellungen für das  | Modul unten e   | in:                        |
|                                                        | Kanal 1 :                            |                 |                            |
|                                                        | Deaktivieren :                       |                 |                            |
|                                                        | Alarmwert Iso :                      | 0.50            | 0 9.90 MOhm                |
|                                                        | Filterwert Iso :                     | 1               | 116                        |
|                                                        | Alarmwert Schleife :                 | 12.00           | 0 19.90 kOhm               |
|                                                        | Filterwert Schleife :                | 1               | 116                        |
|                                                        | Kanal 2 :                            |                 |                            |
|                                                        | Deaktivieren :                       |                 |                            |
|                                                        | Alarmwert Iso :                      | 0.50            | 0 9.90 MOhm                |
|                                                        | Filterwert Iso :                     | 1               | 116                        |
|                                                        | Alarmwert Schleife :                 | 12.00           | 0 19.90 kOhm               |
| rugg Rohrsystem AG                                     | Filterwert Schleife :                | 1               | 116                        |
| 814 Kleindöttingen<br>chweiz<br>hone: +41 56 268 78 78 | <u>Alarm Relais :</u>                |                 |                            |
|                                                        | Relais Iso :                         | 0               | 0=geschlossen,1=geöffnet   |
| pes@brugg.com                                          | Relais Schleife :                    | 0               | 0=geschlossen, 1=geöffnet  |
| ww.bruggpipes.com                                      | Alarmverzögerung Iso :               | 0               | 0999 min.                  |
|                                                        | Alarmverzögerung Schleife :          | 0               | 0999 min.                  |

#### Menüpunkt Netzwerk Einstellung

Hier können die Netzwerkeinstellungen geändert werden.

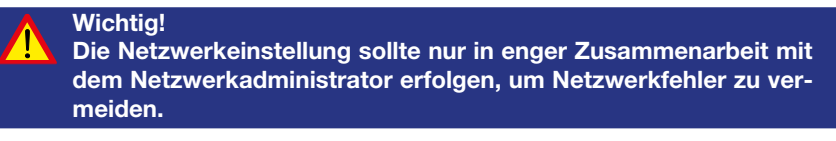

#### Der Zugang zur Netzwerk Einstellung

#### ist passwortgeschützt

User: http Password: http

| ?             | http://192.168.0.2 verlangt einen Benutzernamen und ein P<br>"Protected" |
|---------------|--------------------------------------------------------------------------|
| Benutzername: | http                                                                     |
| Passwort:     | ••••                                                                     |
|               | OK Abbrechen                                                             |

#### Beschreibung

• MAC Addresse:

nung) des LEAKGUARD BASIC ist nicht editierbar.

Die MAC-Adresse (eindeutige Produktkennzeich-

- Hostname: Frei editierbarer Name für das LEAKGUARD **BASIC** im Netzwerk
- Aktiviere DHCP Server: Das Dynamic Host Configuration Protocol Checkbox (DHCP) ermöglicht die Zuweisung der Netzwerkkonfiguration an Clients durch den integrierten Server. Diese Einstellung ist werksseitig aktiviert, um eine problemlose Erstanmeldung für Konfigurationszwecke zu ermöglichen. Beim dazu verwendeten Laptop sollte in den Netzwerkeinstellungen DHCP aktiviert sein.
- Frei editierbare IP-Adresse für das LEAKGU-ARD BASIC im Netzwerk. Die IP-Adresse darf sich nicht mit bereits im

Netzwerk vorhandenen IP-Adressen überschneiden.

Werkseinstellung: 192.168.0.2

Die IP-Adresse des Gateways (Zugangsgerät zum Netzwerk) ist frei editierbar.

#### Frei editierbare Subnetz Maske-Adresse für das LEAKGUARD BASIC im Netzwerk.

Subnetz Maske gibt an, an welchem Bit die Adresse geteilt werden muss. Die von der Netzmaske maskierten oder von der Präfix-Länge genannten Bits (Netzwerkteil) sind bei allen Hosts (Rechnern) eines Subnetzwerks identisch.

- IP Adresse:
- Gateway:
- Subnetz Maske:

| bersicht              | LEAKGUARD                    | BASIC                                        |                   |
|-----------------------|------------------------------|----------------------------------------------|-------------------|
| essungen              | Netzwerk Konfig              | ration                                       |                   |
| istorie               | Netzwerk Roningt             |                                              |                   |
| instellungen          | Diese Seite ermöglicht die K | onfiguration der Netzwerkeinstellungen des N | Aoduls.           |
|                       | WARNUNG: Fehlerhafte         | Eingaben können zum Verlust der Netzwerk     | erbindung führen. |
| Netzwerk Einstenungen | Pitte seben ais dia navan Fi | notellungen ein:                             |                   |
|                       | Ditte geben sie die neuen El | nstellungen ein:                             |                   |
|                       | MAC Adresse:                 | D8:80:39:01:21:14                            |                   |
|                       | Hostname:                    | LEAKGUARD                                    | ]                 |
|                       |                              | Aktiviere DHCP Server                        |                   |
|                       | ID Adresses                  | 102 100 0.2                                  | ٦                 |
|                       | Gatoway                      | 192.168.0.2                                  |                   |
|                       | Subnotz Marko:               | 192.106.0.1                                  |                   |
|                       | Einstellungen speichern      | 233.233.233.0                                | J                 |
|                       |                              | ]                                            |                   |

Die geänderten Werte müssen mit Klick auf den Button "Einstellungen speichern" abgespeichert werden.

Die Konfiguration ist abgeschlossen, das LEAKGUARD BASIC rebootet, alle LEDs leuchten auf. Anschließend erlöschen die LEDs der Bargraphen von oben nach unten, und das LEAKGUARD BASIC ist betriebsbereit.

### **Reset auf Werkseinstellung**

Der Reset auf die Werkseinstellungen ist vor allem dann notwendig, wenn die Netzwerk-Konfiguration des LEAKGUARD BASIC so verändert wurde, dass ein Zugriff auf die Konfiguration über die Ethernet-Schnittstelle (siehe Seite 10) nicht mehr möglich ist. **Dazu den Netzwerkanschluss trennen!** 

Das gleichzeitige Drücken beider Quittierungs-Taster für 20 Sekunden, bis alle LEDs kurz aufleuchten (siehe Inbetriebnahme, Seite 8), führt den Reset aus.

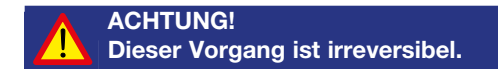

# BRUGG Pipes

#### **BRUGG Rohrsystem AG**

Industriestrasse 39 CH-5314 Kleindöttingen

Tel. +41 (0) 56 268 78 78 pipes@brugg.com bruggpipes.com

# **EU-Konformitätserklärung**

Wir erklären in alleiniger Verantwortung, dass das Produkt

| Fabrikat: | BRUGG Pipes     |
|-----------|-----------------|
| Тур:      | LEAKGUARD BASIC |

auf das sich diese Erklärung bezieht, den einschlägigen grundlegenden Sicherheits- und Gesundheitsanforderungen folgender EU-Richtlinien entspricht:

| 2014/35/EU | Niederspannungsrichtlinie          |
|------------|------------------------------------|
| 2014/30/EU | Elektromagnetische Verträglichkeit |
| 2011/65/EU | RoHS-II                            |

Zur sachgerechten Umsetzung der in den EU-Richtlinien genannten Sicherheits- und Gesundheitsanforderungen wurde(n) folgende Norm(en) und/oder technische Spezifikation(en) herangezogen:

| EN 61010-1 | Sicherheitsbestimmungen für elek-<br>trische Mess-, Steuer-, Regel- und<br>Laborgeräte, Allgemeine Anforde-<br>rungen |
|------------|----------------------------------------------------------------------------------------------------|
| EN 61326-1 | Elektrische Mess-, Steuer-, Regel-<br>und Laborgeräte - EMV-Anforderun-<br>gen (Klasse B)                             |

Kleindöttingen, 21.09.2020

Ø

Geschäftsleitung

BA 076344.000/Rev. 00